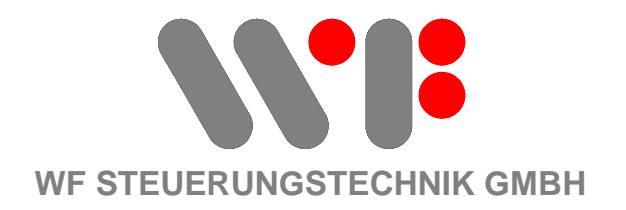

# Zusatz zur Bedienungsanleitung für Online Visualisierung bis Compressor Network V4.5 und MASTER V4.5

WF STEUERUNGSTECHNIK GMBH, Zeppelinstr. 7-9, 75446 WIERNSHEIM Tel. 07044 911100, Fax 07044 5717

## Zusatz zur Bedienungsanleitung für Online Visualisierung bis Compressor Network V4.5 und Master V4.5

Im Zuge der Einführung der Fernbedienung wurde eine Benutzerverwaltung eingeführt.

Benutzer können jetzt beliebig angelegt werden. Dabei stehen zwei Zugriffsstufen zur Auswahl.

- 1. Administrator
- 2. Super-Administrator

Nur Benutzern der Gruppe Super-Administrator ist es erlaubt weitere Benutzer anzulegen, Daten der SD Karte zu verwalten und Servereinstellungen vorzunehmen.

Benutzer können im Adminstrationsbereich angelegt, gelöscht und geändert werden.

Administratoren und Super-Administratoren können die Steuerung fernprogrammieren, wenn folgende Vorraussetzungen erfüllt sind:

- 1. Modul-Softwareversion 2.605 oder höher
- gültiger Freischaltkey für die Fernbedienung (liegt sofern erworben, der CD bei) Freischaltkey ist auch erforderlich für das Aktivieren des Alarm und Servicemanagements.

Der Ihrer Bestellung entsprechende Key liegt Ihrer CD bei, und ist nicht übertragbar, und kann somit nur mit Ihrer Installation verwendet werden.

Sollte der Key nicht vorhanden sein, können Sie diesen unter Angabe Ihrer Steuerungsnummer telefonisch oder per Email bei uns anfordern.

Der Initialbenutzer hat folgende Daten:

Username: airleader Passwort: airleader Benutzergruppe: Super-Administrator

#### Das Passwort sollte umgehend geändert werden.

#### **ACHTUNG:**

Benutzer der Gruppe Administrator und Super-Administrator können Ihre Druckluftstation zum Erliegen bringen.

| 🖉 Airleader CN - Windows Inte | ernet Explorer             |                 |           |                                          |               |                    |                          |
|-------------------------------|----------------------------|-----------------|-----------|------------------------------------------|---------------|--------------------|--------------------------|
| 😋 💽 👻 📄 http://localhost/cr   | n/index.jsp                |                 |           |                                          |               | 🖌 🍫 🗶 Live Sea     | arch                     |
| 😭 💠 🔄 Airleader CN            | ĺ                          |                 |           |                                          |               | 🚹 • 📾 • 👼 • 🗄      | Seite 🔹 💮 Extras 🔹 🔞 📲 🐴 |
| Datei Panel                   | Online Gesamtdiagram       | Dig.<br>Signale | Verbrauch | Druck Berechnung                         | ) Service Re  | port Einstellung D | rucken Zoom 24h          |
| Kompressor Module Mas         | ster Analogeingaenge A     | nalogmodule     | Digitale  | Signale Allgemein                        | Steuerung     | Fernbedienung      | Benutzer                 |
| Benutzer                      | Rolle                      |                 | 10        | Benutzer anlegen/aendern<br>Benutzername | Tr            | 1                  | -                        |
| airleader                     | Administrator              |                 |           | Ponewart .                               |               |                    | -                        |
| Administrator                 | Super-Administrator        |                 |           | Passwolt.                                | 1             |                    | -                        |
|                               |                            | Lessend         |           | Passwort (wiedemolung):                  |               |                    | -                        |
|                               |                            |                 |           | Rolle:                                   | Administrator | ¥                  |                          |
|                               |                            |                 |           | N-                                       | Speichern     |                    |                          |
|                               |                            |                 |           |                                          |               |                    |                          |
|                               |                            |                 |           |                                          |               | Schales Intranet   | 🔍 100% 🔹                 |
| 🛃 Start 💦 👔 Unbenann          | it1 - OpenO 🌈 Airleader CN | - Windo         |           |                                          | DE Desktop du | rchsuchen          | 🔁 • 🌾 🔀 🚉 💭 08:33        |

Der **Administrationsbereich** wurde zur besseren Übersicht unterteilt. Dadurch entfällt unnötiges Scrollen der Seiten.

Auf der Kompressor-Administration werden jetzt maximal 4 Kompressoren gleichzeitig angezeigt.

Die einzelnen Kompressoren können durch zusätzliche Reiter angewählt werden.

Das Reiterprinzip setzt sich im ganzen Administrationsbereich fort.

| Airleader CN - Windows Internet E                       | xplorer                                                                                                    |                                                                                                    |                                                                                                    |            |
|---------------------------------------------------------|----------------------------------------------------------------------------------------------------|----------------------------------------------------------------------------------------------------|----------------------------------------------------------------------------------------------------|------------|
| 🔆 🕞 🔹 🕅 http://localhost/cn/index.j:                    | sp                                                                                                    |                                                                                                    | 💌 🍫 🗙 Live Search                                                                                                    | P -        |
| 😭 🛷 🦳 Airleader CN                                      |                                                                                                    |                                                                                                    | 🔄 🔹 📾 🔹 🖶 🔹 🔂 Seite 🔹 🎯 Extras 🗸                                                                                                    | 0· 🕮 🚳     |
| Datei Panel Online<br>Kommessor Module Master Ana       | Gesamtdiagram Dig.<br>Sinnale Verbrauch                                                                                                    | Druck Berechnung Service I                                                                                                    | Report Einstellung Drucken Zool                                                                                                    | n 24h 💉    |
| Compressor 1 - 4                                        | Compressor 5 - 8                                                                                                    | Compressor 9 - 12                                                                                                    | Compressor 13 - 16                                                                                                    |            |
| Kanal Anwendung<br>5 Kompressor M<br>Geraetename:<br>K5 | m3/min         Last KW         Leerlauf KW           10.00         120.30         120.30           Motor Spannung (V)         Lastlauf Cos phil         10.60                                          | Motor KW<br>0,00 A=1 000 A<br>4mA<br>Ae2 (30,00 °c<br>Alam Min<br>Ae2 (10,00 °c                                                                                                    | 20mA<br>200.00 A kein Sensor ♥<br>20mA<br>20mA<br>20mA<br>20mA<br>20mA<br>V<br>20mA<br>20mA<br>V<br>20mA<br>20mA |            |
| Analogausgang:<br>Alarm                                 | Stoermeldung Servicemeldung Fax 1                                                                                                    | min Stromwert         max Stromwert         min Druckwert           4.00         mA         20.00         mA         0.00         bar           Fax 2         SMS 1         SMS 2         EMail 1         EMail 2 | max Druckwert<br>16,00 bar                                                                                                    |            |
| 6 Kompressor V<br>Geraetename:<br>K6                    | m3/min         Last KW         Leerlauf KW           10.00         120.30         120.30           Motor Spannung IV         Lastaut Cos phi         120.30           400,00         0.90         0.60 | Motor KW 4mA<br>0.00 A 4mA<br>4mA<br>AE2 0.00 *C<br>Alarm Min<br>AE2 10.00 *C                                                                                                    | 20mA<br>0.00 A kein Sensor<br>20mA<br>70.00 °C kein Sensor<br>Aiarn Max<br>50.00 °C                                                                                                    |            |
| Analogausgang:<br>Alarm                                 | Stoermeldung Servicemeldung Fax 1                                                                                                    | min Stromwert max Stromwert min Druckwert<br>4.00 mA 20.00 mA 0.00 bar<br>Fax 2 SMS 1 SMS 2 EMail 1 EMail 2                                                                                                    | max Druckwert<br>16,00 bar                                                                                                    |            |
| 7 Kompressor 💌<br>Geraetename:<br>Modul 7               | m3lmin         Last KW         Leerlauf KW           0.00         120.30         120.30           Motor Spannung (M)         Lastauf Cos phi         400,00         0.90         0.60                  | Motor KW 4mA<br>0.00 AE1 (0.00 A<br>4mA<br>AE2 (0.00 °C<br>Alarm Min                                                                                                    | 20mA<br>0.00 A kein Sensor V<br>20mA<br>0.00 °C kein Sensor V<br>Alarm Max                                                                                                    | ~          |
| rtig                                                    |                                                                                                    |                                                                                                    | S Lokales Intranet                                                                                                    | 100% +     |
| Start 👔 Zusatz BA CN. doc -                             | - O 💋 Arleader CN - Windo                                                                                                    | DE Desktop o                                                                                                    | lurchsuchen 🎦 👘 👔 👘 👔                                                                                                    | 2 <b>2</b> |

| ) • 🕅 H    | tp://localhost/cn/index.jsp   |                                               |                               |                               |                           | 🖌 47 🗙                          | Live Search                |         |
|------------|-------------------------------|-----------------------------------------------|-------------------------------|-------------------------------|---------------------------|---------------------------------|----------------------------|---------|
| Airlea     | der CN                        |                                               |                               |                               |                           |                                 | 🖶 🔹 🔂 Seite 👻 🌍 Extras     | - 🛛 - 📖 |
| Datei M    | Panel Online Ges              | amtdiagram Dig.<br>Signale<br>ge Analogmodule | Verbrauch<br>Digitale Signale | Druck Berechnung<br>Allgemein | Service Rep<br>Steuerung  | oort Einstellung<br>Fernbedienu | Drucken Zo<br>ung Benutze  | oom 24h |
| Modul 33 - | 36 Modul 37 - 40              | Modul 41 - 44                                 | Modul 45 - 48                 | Modul 49 - 52                 | Modul 53 - 56             | Modul 57 - 60                   | Modul 61 - 64              |         |
| Modul 45   | Anwendung<br>AE 1 kein Sensor | Geraetename:                                  | ]<br>x Grenzwert □ Fax 1      | Fax 2 SMS 1 S                 | MS2 🗌 EMail 1 🗌 EMail     | 2                               |                            |         |
|            | Alarm                         | min Grenzwert ma                              | x Grenzwert 🔲 Fax 1           | Fax 2 SMS 1 S                 | NS2 🗌 EMail 1 🔲 EMail     | 2                               |                            |         |
|            | Analogausgang:                |                                               |                               | min Stromwert<br>4.00 mA      | max Stromwert<br>20,00 mA | min Druckwert<br>0.00 bar       | max Druckwert<br>16.00 bar |         |
| Modul 46   | AE 1 kein Sensor              | Geraetename:                                  | ]<br>x Grenzwert □ Fax 1      | Fax 2 SMS 1 S                 | MS 2 🗌 EMail 1 🗌 EMail    | 2                               |                            |         |
|            | Alarm                         | min Grenzwert ma                              | x Grenzwert 🔲 Fax 1           | Fax 2 SMS 1 S                 | MS 2 EMail 1 EMail        | 2                               |                            |         |
|            | Analogausgang:                |                                               |                               | min Stromwert<br>4.00 mA      | max Stromwert<br>20.00 mA | min Druckwert                   | max Druckwert<br>16,00 bar |         |
| Modul 47   | AE 1 kein Sensor 💌            | Geraetename:                                  | )<br>x Grenzwert 🔲 Fax 1 🗍    | □Fax2 □SMS1 □S                | NS 2 🗌 EMail 1 🗌 EMail    | 2                               |                            |         |
|            | AE 2 kein Sensor              | Geraetename:                                  | x Grenzwert 🔲 Fax 1           | Fax 2 SMS 1 S                 | NS 2 🗌 EMail 1 🗌 EMail    | 2                               |                            |         |

**Sofern ein Benutzer** der Gruppe Administrator oder Super-Administrator angehört, hat er die Möglichkeit, jede Konfigurationsänderung sofort an die Steuerung weiter zu geben.

Dies wird vorher nochmal durch einen Dialog signalisiert.

Es empfiehlt sich jedoch, wenn mehrere Konfigurationsänderungen erfolgen soll, dies erst später zu tun (\*), und die einzelnen Änderungen erst einmal lokal vorzuhalten.

Dazu sollte der folgende Dialog mit "Abbrechen" quittiert werden.

(\*) nach jeder Übertragung einer Änderung, wird das Steuerung eine Prüfroutine abarbeiten. Dies hat zur Folge, dass für einige Sekunden keine Kommunikation mit dem Webserver stattfindet. Daher ist es ratsam, erst alle Änderungen vorzunehmen, und dann erst über die Fernbedienungsfunktion "Konfiguration an Modul senden" einmalig zu senden.

| Airleader CN - Windows Internet Ex                              | kplorer                                                                                                    |                                                                                                    |                                                                                     |                      |
|-----------------------------------------------------------------|----------------------------------------------------------------------------------------------------|----------------------------------------------------------------------------------------------------|-------------------------------------------------------------------------------------|----------------------|
| > http://localhost/cn/index.js                                  | ip                                                                                                    |                                                                                                    | Live Search                                                                         | - 2                  |
| Airleader CN                                                    |                                                                                                    |                                                                                                    | 🏠 🔹 🖾 🕤 🖶 🔹 🔂 Seite 🕶 🎯 E                                                           | xtras - 🔞 - 🚉 🦓      |
| Datei Panel Onlin<br>Kompressor Module Master Ana               | e Gesamtdiagram Dig. Verbrauch<br>Signale Verbrauch<br>alogeingaenge Analogmodule Digitale Sign                                                                                                    | Druck Berechnung Service<br>ale Allgemein Steuerum                                                                                                    | Report Einstellung Drucken<br>g Fernbedienung Ber                                   | Zoom 24h 💌<br>nutzer |
| Compressor 1 - 4                                                | Compressor 5 - 8                                                                                                    | Compressor 9 - 12                                                                                                    | Compressor 13 - 16                                                                  |                      |
| Kanal Anwendung 1 geregelter Kompress  Geraetename: K1          | min m3/min         AE1 min mA         min Last [kW]         n           [3:00]         [6:00]         [20:30]         max m3/min         AE1 max mA         max Last [kW]         m           [15:00]         [18:00]         [120:30]         [10:03]         Motor System and the provided and the provided and t                                                                                                    | hin Leerlauf [KW] Regelberich max AE2 4mA<br>10,30 15,00 30,00 *<br>hax Leerlauf [KW] Regelputter Alarm Min<br>10,30 4,50 10,00 *<br>Volumenstrom min<br>7,50                                                               | AE2 20mA<br>C 70.00 °C Temperaturmessung<br>Alarm Max<br>C 50.00 °C                 |                      |
| -                                                               | Windows Internet Explorer                                                                                                    |                                                                                                    |                                                                                     |                      |
| Analogausgang:<br>Alarm<br>2 Kompressor V<br>Geraetename:<br>K2 | Stoerner  Motor Span  Stoerner  Stoerner  Sto | ert.<br>pekhern an die Steuerung geschicht werden.<br>Nichtgearenteren zum Druckabfall im Netz fuehren koernen.<br>Abschluss aller Konfigurationsaenderungen ueber die Fernbec<br>g weitergegeben werden?<br>OK (Abbrechen) | lenung zu tun.<br>A<br>A<br>Strommessung ✓<br>*C Temperaturmessung ✓                |                      |
|                                                                 |                                                                                                    | Alarm Min<br>AE2 10,00                                                                                                    | Alarm Max<br>*C 50,00 *C                                                            |                      |
| Analogausgang:                                                  |                                                                                                    | min Stromwert max Stromwert min Druckwert<br>4.00 mA 20.00 mA 3.00 b                                                                                                    | ar 9,00 bar                                                                         |                      |
| Alarm                                                           | Stoermeldung Servicemeldung Fax 1 Fax 2                                                                                                    | SMS 1 SMS 2 EMail 1 EMail 2                                                                                                    |                                                                                     |                      |
| 3 Kompressor V<br>Geraetename:<br>K3                            | m3/min         Last kW         Leerlauf kW           17.40         120.30         120.30           Motor Spannung [V]         Lastlauf Cos phi         0.60                                                                                                    | Motor KW 4mA<br>0.00 AE1 0.00 4mA<br>4mA<br>AE2 0.00 AZ<br>AZ                                                                                                    | A 400.00 A Strommessung<br>20mA Strommessung<br>*C 0.00 *C kein Sensor<br>Alarm Max |                      |
| rtig                                                            |                                                                                                    | WE 20000                                                                                                    | Schales Intranet                                                                    | 🔍 100% 🔻             |
| 🖞 Start 👘 📲 🗃 Zusatz BA CN.doc                                  | - O 💋 Airleader CN - Windo                                                                                                    | DE Desktop du                                                                                                    | rchsuchen 🔛 🛛 😁 🔥                                                                   | 08:41                |

Wenn Sie mit "OK" quittieren, wird die Änderung sofort übernommen.

Alle lokalen Änderungen können über "Fernbedienung->Konfiguration an Modul senden" in einem Zug an die Steuerung übergeben werden.

## WICHTIG:

Alle Fernkonfigurationen sind nur möglich, wenn die **Programmierbrücke** an der Steuerung **nicht gesetzt** ist.

Änderungen an den Liefermengen der Kompressoren, sowie neue Kompressoren hinzufügen, Kompressoren entfernen ist nur bei Steuerung AUS möglich.

**Die Startseite** der Visualisierung ist nach wie vor das Controlpanel der Steuerung. Im CN Mode startet diese jedoch menulos. Das Menu kann rechts über dem Panel an und abgeschaltet werden.

#### Alarmverzögerungszeiten

Über diese Einstellungen kann auf verschiedenen Ebenen festgelegt werden, wie lange die Software wartet, um einen Alarm auszulösen bei anliegender Störung. Hierbei kann unterscheiden werden in:

Kompressor Störung AE Kompressor Modul AE Master Steuerung AE Zubehörmodule Digital Zuberhörmodule

Hierfür können jeweils unterschiedliche Verzögerungszeiten eingestellt werden. Dieses Feature finden Sie im Administrationsbereich unter dem Karteireiter "Allgemein"

| Datei Panel      | Online Gesamtdiagram       | Dig. Signale Verbrauch  | Druck Berechnung      | Service Report Einstellung      | Drucken                                                             |
|------------------|----------------------------|-------------------------|-----------------------|---------------------------------|---------------------------------------------------------------------|
| Kompressor Mod   | dule Master Analogeingaeng | e Analogmodule Digitale | Signale Allgemein Ste | euerung Fernbedienung Benut     | zer Login                                                           |
| Einheiten        |                            |                         |                       |                                 |                                                                     |
| Einheit Druck    | bar 🔀 Einheit Leistung     | m3/min 👱 Einheit Strom  | A Einheit Energie     | Einheit Temperatur              | о                                                                   |
| Währung          | C Preis / KWh              | 0.18                    |                       |                                 |                                                                     |
| Ethernet und Spr | ache                       |                         |                       |                                 |                                                                     |
| IP-Adresse       | 192.168.0.104              |                         |                       |                                 |                                                                     |
| Subnetz Maske    | 255:255:255:0              |                         |                       |                                 |                                                                     |
| StandardGatewa   | y 192.168.0.1              |                         |                       |                                 |                                                                     |
| MAC Adresse      | 00.50.C2.64.4F.50          |                         |                       |                                 |                                                                     |
| Sprache          | Deutsch                    |                         |                       |                                 |                                                                     |
| Anwahl           |                            |                         |                       |                                 |                                                                     |
|                  | Anwahl 1                   | Anwahi 2                | Anwahl 3              | Alarm Verzoegerungszeiten für:  |                                                                     |
| Fax 1            |                            |                         |                       | Kompressor Stoerung             | 2 Sekunden                                                          |
| Fax 2            |                            |                         |                       | Analogeingaenge Kompressormodul | 30 Sekunden                                                         |
| SMS 1            |                            |                         |                       | Analogeingaenge Mastermodul     | 10 Sekunden                                                         |
| SMS 2            |                            |                         |                       | Analogeingaenge Zubehoermodul   | 32 Sekunden                                                         |
| Email 1          |                            |                         |                       | Digitaleingaenge Zubehoermodul  | 100 Sekunden                                                        |
| Email 2          |                            |                         |                       |                                 |                                                                     |
| Kunde            | al                         |                         |                       |                                 |                                                                     |
| Rueckmeldung     | andreas.max@airleade       |                         |                       |                                 | [Einstellhilfe geregelte Kompressoren]<br>[Kommunikationskontrolle] |

#### **Remote Administration**

Die Online Visualisierung 3.001 verfügt nun erstmals über ein Tool zur Fernwartung. Dieses Tool ermöglicht uns eine moderierte Fernwartung.

Vorraussetzung dafür ist eine Verbindung ins Internet.

Die Funktion des Tools wird Ihnen bei Bedarf am Telefon von unserem Servicepersonal erklärt.

#### **Online Update**

Mit der Version 3.001 wird erstmals auch ein Online Updater eingeführt.

Der Online Updater gibt Ihnen die Möglichkeit, unseren Updateserver nach neuen Updates zu untersuchen, und dieses zu installieren.

Der Updater funktioniert nur manuell. Eine Automation haben wir bewusst nicht eingebaut. Um diese Funktion zu nutzen, muss der Server, auf dem die Visualisierung installiert wurde, eine Verbindung ins Internet haben.

#### WEB-SERVER PLUS

#### Alarm- und Servicemangement und Remote-Control aktivieren

(erworbene Lizenz, falls erworben ist in unserer Datenbank für Ihre Steuerungsnummer hinterlegt.)

Um WEB-SERVER Plus zu aktivieren, wechseln Sie in das

Menue "Einstellungen-> Fernbedienung".

Klicken Sie dort zunächst auf "Konfiguration von Mastermodul laden".

Nach erfolgreichem Laden der Konfiguration, wechseln Sie in das Untermenue "Servereinstellungen".

| bearbeiten    | Arbicit ravoiten Extras r      |                                                                                                    |                   |
|---------------|--------------------------------|----------------------------------------------------------------------------------------------------|-------------------|
| Zurück 🔹 🧲    | 🕽 - 🛃 🛃 🏠 🔎 Sud                | hen 👷 Favoriten 🕢 🍰 - 🕌 🔜 🛄 🎎                                                                                                    |                   |
| e 🗃 http://lo | calhost/airleader/index.jsp    | · · · · · · · · · · · · · · · · · · ·                                                                                                    | Wechseln zu Links |
| Datei         | Panel Online                   | Gesamtdiagram Dig. Signale Verbrauch Druck Berechnung Service Report Einstellung Drucken                                                  | Zoom 24h          |
|               | Parameter                      | Wert                                                                                                    |                   |
|               | Station                        | MM 2605                                                                                                    |                   |
|               | Daten-Verzeichnis              | C/daten/mm Verzeichnis wächlen [Historische Konfigurationen löschen]                                                                      |                   |
|               | Airleader-IP                   | 192.168.0.104                                                                                                    |                   |
|               | н                              | inweis: IP ermitteln/aendem am MASTER-Modul über Folientastatur '+-' und '8' gleichzeitig druecken. Naechsten Dialog mit 'E' bestaetigen. |                   |
|               | Airleader-Port                 | 10050                                                                                                    |                   |
|               | Download                       |                                                                                                    |                   |
|               | Steuerung Nr.                  | 2401-02000966                                                                                                    |                   |
|               | Programm Code:                 | 696-38-48-00-153-3366-23562 WEB-SERVER Plus Aktivieren                                                                                    |                   |
|               | Mailing Einstellungen          |                                                                                                    |                   |
|               | Mail-Host                      | post.strato.de                                                                                                    |                   |
|               | Mail-User                      | kunden@airleader.de                                                                                                    |                   |
|               | Mail-Passwort                  | ••••••                                                                                                    |                   |
|               | Mail-Absender                  | der-mit-dem-wolf-tanzt@airleader.de [MailConfig-Test]                                                                                     |                   |
|               | SMS Einstellungen              |                                                                                                    |                   |
|               | COM Port GSM Modern            |                                                                                                    |                   |
|               | Modern Baudrate                |                                                                                                    |                   |
|               | Modern Hersteller              |                                                                                                    |                   |
|               | ISDN/Modem                     | (COM3)                                                                                                    |                   |
|               | Fax Einstellungen              |                                                                                                    |                   |
|               | COM Port Faxmodern             |                                                                                                    |                   |
|               |                                | Speichem Anwendung                                                                                                    |                   |
|               | Software MM Version 1.08 RC 2. | 805 19.10.2007                                                                                                    |                   |

Wählen Sie dort den Button "WEB-SERVER Plus aktivieren".

Wenn der Rechner eine Internetverbindung hat, können Sie die Freischaltprozedur direkt von dort vornehmen. Hierzu benötigen Sie Ihre Steuerungsnummer. Sie erhalten einen Programm-Code, den Sie in das entsprechende Feld eintragen müssen. Klicken Sie auf "Speichern".

Ihre Software ist nun registriert.

Sollten Sie keine direkte Verbindung zum Internet haben, kann die Registrierung auch von einem anderen Rechner aus durchgeführt werden. Gehen Sie dazu auf die Seite <u>http://www.airleader.biz/register/</u> Der Programmcode kann auch über Email oder telefonisch angefordert werden.

Email: <u>info@airleader.de</u> Telefon: 07044 911100

#### Motorlaufüberwachung

Ab der Version 3.003 kann der Motorlauf nach Lastanforderung für Kompressoren überwacht werden.

Dabei geben Sie eine Zeitspanne in Sekunden an, die maximal vergehen darf, bis nach Lastanforderung der Steuerung ein Motorlaufsignal rückgemeldet werden muss. Geschieht dies nicht innerhalb dieses Zeitfensters, wird eine Störung ausgelöst. Wird hier ein Wert von 0 eingegeben, ist die Funktion deaktiviert.

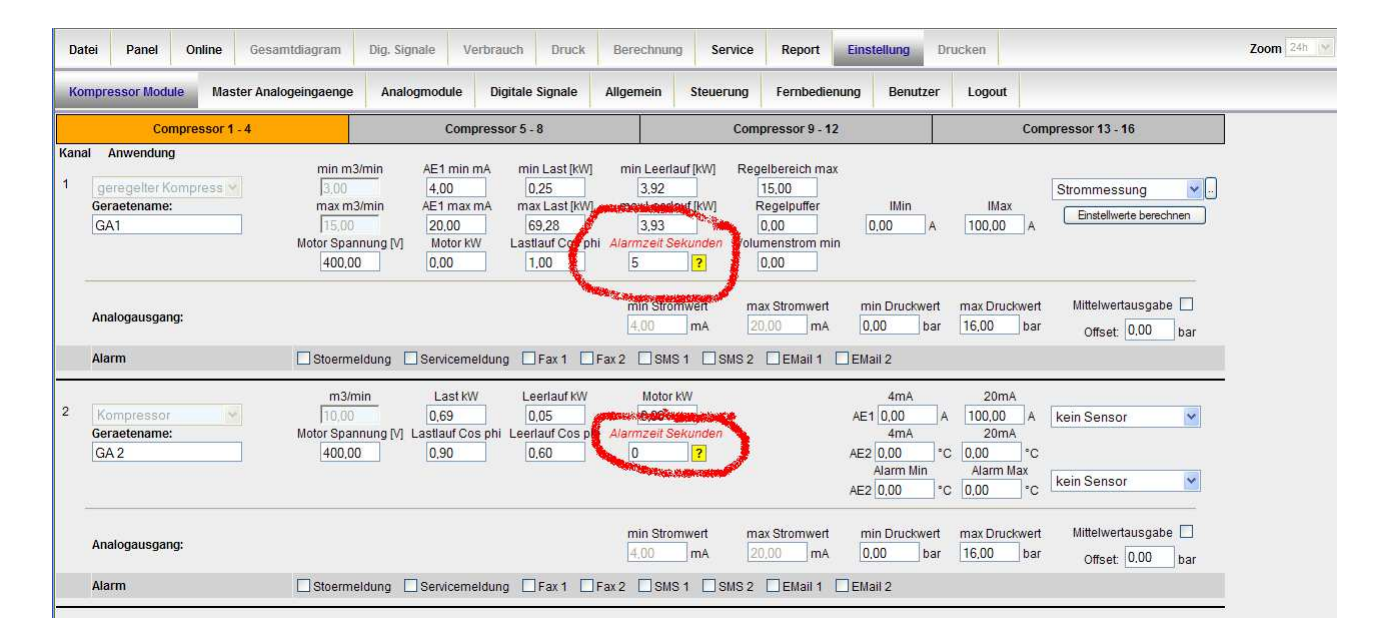

#### Riemenbruchüberwachung

Ab der Version 3.003 kann bei Kompressoren, die zusätzlich über eine Amper oder Energiemessung verfügen, eine Überwachung des Laufverhaltens vorgenommen werden.

| Datei           | Panel                                       | Online              | Gesamtdia      | gram                                                             | Dig. Signale                                  | Verbra                                  | auch Druck                                                                 | Berechnung                                                                | Service                             | Report                                                                  | Einstel     | llung        | Drucken                 | Zoom 24h                                          |
|-----------------|---------------------------------------------|---------------------|----------------|------------------------------------------------------------------|-----------------------------------------------|-----------------------------------------|----------------------------------------------------------------------------|---------------------------------------------------------------------------|-------------------------------------|-------------------------------------------------------------------------|-------------|--------------|-------------------------|---------------------------------------------------|
| Kompr           | ressor Mod                                  | <mark>Jie Ma</mark> | ster Analogein | gaenge                                                           | Analogmoo                                     | lule D                                  | igitale Signale                                                            | Allgemein                                                                 | Steuerung                           | Fernbedier                                                              | nung        | Benutze      | er Logout               |                                                   |
|                 | Co                                          | mpressor '          | 1 - 4          |                                                                  |                                               | Compres                                 | sor 5 - 8                                                                  |                                                                           | Cor                                 | npressor 9 - 12                                                         | 2           |              |                         | Compressor 13 - 16                                |
| 1 g<br>Ge<br>G. | Anwendun<br>eregelter K<br>eraetename<br>A1 | g<br>ompress<br>:   | Ma             | min m3/r<br>[3,00<br>max m3/r<br>[15,00<br>otor Spann<br>[400,00 | min AE1<br>min AE1<br>20<br>ung [V] Mi<br>0.0 | min mA<br>00<br>max mA<br>00<br>btor KW | min Last [KW]<br>0.25<br>max Last [KW]<br>69.28<br>Lastlauf Cos ph<br>1.00 | min Leerlau<br>3,92<br>max Leerlau<br>3,93<br>ii <i>Alarmzeit Se</i><br>5 | uf [KW] Re<br>uf [KW]<br>kunden Vol | gelbereich max<br>15.00<br>Regelpuffer<br>0.00<br>umenstrom min<br>0.00 | 0.0         | IMin<br>IO A | Max<br>100,00           | Strommessung                                      |
| An              | nalogausgar                                 | ıg:                 |                |                                                                  |                                               |                                         |                                                                            | min Strom<br>4,00                                                         | mA                                  | nax Stromwert<br>20.00 mA                                               | min<br>0.00 | Druckwe      | rt max Druc<br>ar 16,00 | kwert Mittelwertausgabe 🗌<br>bar Offset: 0.00 bar |
| Ala             | arm                                         |                     |                | Stoermel                                                         | dung Ser                                      | icemeldur                               | ng 🗌 Fax 1 🗌                                                               | Fax 2 SMS                                                                 | 1 SMS 2                             | EMail 1                                                                 | 🗌 EMail     | 2            |                         |                                                   |

Die Werte sind je nach Art der Messung entweder [A] oder [kw].

Die Überwachungsfunktion kann mit der Alarm Checkbox ein oder ausgeschaltet werden. In diesem Dialog werden auch die Grenzwerte für Last und Leerlauf, bzw bei

Drehzahlregelung für minimalen und maximalen Lastlauf eingetragen.

Die Werte können über den Button "Einstellwerte berechnen" auch automatisch berechnet werden. Hierfür sollte die Analage aber mindestens eine Woche im Vorfeld mit der Ampere oder Energiemessung gelaufen sein, um valide Werte ermitteln zu können.

| 🖉 Messparameter GA1 -  | Windows Int     | ernet Expl | orer 📃 🗖 🔀  |
|------------------------|-----------------|------------|-------------|
| Cos                    | s phi Grenzen f | ür GA1     |             |
| Stromwert min Lastlauf | 40,00           | [A]        |             |
| Stromwert max Lastlauf | 90,00           | [A]        |             |
| Alarm                  | 🔿 Aus 💿 Ei      | n          |             |
| Lastlauf Alarmwert ?   | 80,00           | [A]        | 99 Sekunden |
| Leerlauf Alarmwert ?   | 40,00           | [A]        | 10 Sekunden |
| Standby Alarmwert ?    | 15,00           | [A]        | 10 Sekunden |
| Speid                  | chern Sc        | hliessen   |             |
|                        |                 |            |             |

Folgende Zustände können überwacht werden pro Kompressor:

#### Lastlauf Alarmwert:

Dieser Wert muss nach Lastanforderung innerhalb der angegebenen Zeit mindestens erreicht werden, ansonsten wird eine Störmeldung ausgelöst. (Eventuell Riemenbruch)

#### Leerlauf Alarmwert:

Dieser Wert sollte nach Entlasten des Kompressors (Leerlauf, keine Lastanforderung von der Steuerung) innerhalb der angegebenen Zeit nicht überschritten werden, ansonsten wird eine Störmeldung ausgelöst.

(Eigenständiger Lauf)

#### Standby Alarmwert:

Dieser Wert sollte nach Abschaltung des Kompressors (kein Lastsignal, keine Motorlaufsignal) innerhalb der angegebenen Zeit unterschritten werden, ansonsten wird eine Störmeldung ausgegeben. (Eigenständiger Lauf)

Mit der Version 3.004 ist es nun möglich, die Verbrauchsskala aller Verbrauchsdiagramm auf einen definierten Höchstwert fest zu setzen. Diese Einstellung kann im Einstellungsbereich Register "Allgemein" vorgenommen werden.

#### Neuerungen in Version 3.005:

FL COM-Server Manager in den Diagnose Bereich integriert, für die übersichtliche Konfiguration von FL COM-Servern, wenn diese für die Anbindung des RS485 Busses eingesetzt werden.

Der Server Manager hilft bei der korrekten Konfiguration der Zubehör Teile.

Der Online Updater wurde erweitert.

Updates können jetzt auch lokal ausgeführt werden, sofern das Updatepacket sich auf dem Rechner befindet.

Die Online Visualisierung wurde um eine weitere Sprache (Polnisch) erweitert.

Die komplette Anwendung wurde auf UTF-8 codiert. Bei Updates von älteren Versionen kann es zu Darstellungsfehlern bei Umlauten kommen. Hier müssen die Zeichen korrigiert und nochmals abgespeichert werden.

Für Alarmmeldemails kann jetzt pro Alarm ein frei wählbarer Text mitversandt werden. Dies ist hilfreich, wenn die Emails von einem Alarmserver ausgewertet werden. Hier können dann bestimmte Alarmtags hinterlegt werden, die der Alarmserver erkennt, und dementsprechend weiter verarbeitet.

#### Neuerungen Version 3.006

Über den Dateiauswahldialog ist es nun möglich aus Wochen und Monatsberichten einen Sammelbericht zu erzeugen.

Dabei kann dem Bericht jeweils ein eigener Name vergeben werden.

Damit ist es möglich, sich eine komplette Jahresbilanz zu erstellen.

Das Fernwartungstool wurde durch Teamviewer ersetzt.

Neuerungen Version 3.007

- Mehrfachdiagramme highlighten:

Bei Multisensor Diagrammen (z.B. mehrere Drucksensoren) können die einzelnen Kurvern der Sensoren jetzt durch Anklicken hervorgehoben werden. Kurvenlinie wird dann dicker dargestellt.

- Passwortschutz der Gesamtvisualisierung:

Die ganze Visualisierung kann jetzt Passwortgeschützt werden, zu diesem Zweck wird ein Anmeldedialog vorgeschaltet. Um diesen zu aktivieren, müssen in der Datei basicConf.conf unter <Intallationspfad>\webserver zwei Zeilen angefügt werden: username=wert password=wert

wobei die Werte dann entsprechend der Benutzername und das Passwort sind.

- Berechnungsfehler in der Sammelberichterstellung wurde behoben.

#### Neuerungen in Version 3.2:

- Matrix für spezifische Leistung

Setzen Sie beliebige Flowmessungen mit beliebigen Leistungsmessungen zur effizienten Berechnung der tatsächlichen spezifischen Leistung in Relation Es steht Ihnen eine Tabelle aller Flow und KW Messungen zur Verfügung, die Sie durch Auswahl der Matrix hinzufügen können. Fortan wird der ermittelte Matrixwert (tatsächliche spezifische Leistung), sowie dessen Zusammensetzung in jedem Tages, Wochen und Monatsbericht ausgewiesen.

Menu "Einstellungen -> Fernbedienung -> Druckluftkennzahl Berechnungsmatrix / Gemeinkostentabelle"

#### Druckluftkennzahl Berechnungsmatrix

In der folgenden Matrix werden alle an der Steuerung anliegenden Verbrauchsmessungen und alle Energiemessungen aufgelistet. Mit der Auswahl der einzelnen Messsensoren kann über deren Summierung, die reale spezifische Leistung (Druckluftkennzahl) der kompletten Station errechnet werden. Diese Berechnung wird dann auf allen Tages - Wochen - und Monatsberichten ausgewiesen. Wählen Sie dazu jetzt auf der linken Seite alle Verbrauchssensoren, die summiert werden sollen, sowie auf der rechten Seite alle zu summierenden Energiemessungen. Es kann auch nur jeweils ein Sensor gewählt werden, oder Messwerte mit Berechnungswerten kombiniert werden.

| Verbrauchsmessung                   | Energiemessung                             |
|-------------------------------------|--------------------------------------------|
| Berechneter Verbrauch aus Steuerung | Berechneter Energieverbrauch aus Steuerung |
| Luftmenge H1 (AE2)                  | Gesamt Energie (AE4)                       |
| Luftmenge H2 (AE3)                  |                                            |

#### - Gemeinkostentabelle

Erfassen Sie jährliche Zusatzkosten für Wartung, Instandhaltung und Betrieb in einer Gemeinkostentabelle

Die Kosten werden Ihnen als zusätzlicher Bericht in Ihren Reports aufgeführt. Dabei werden die Kosten anteilig zum jeweiligen Bericht ausgeführt.(Tagesbericht = Jahressumme / 365)

|                | Die Angaben in der folgenden Tabelle<br>In den Auswertungen wird immer der Betrag für de<br>z.B: Monatsberig                                                                                                    | werden immer auf das Jahr angegeben.<br>n ausgewählten Zeitraum anteilig mit eingerechn<br>ht = Angabe / 12. | ət.      |
|----------------|----------------------------------------------------------------------------------------------------|----------------------------------------------------------------------------------------------------|----------|
| 2010           |                                                                                                    |                                                                                                    |          |
|                | Kompr                                                                                                    | essoren                                                                                                    |          |
|                | Kapitaldienst                                                                                                    | Service                                                                                                    | Teile    |
| VSD 1          | 36500,00 €/a                                                                                                    | 0,00 €/a                                                                                                    | 0,00 €/a |
| VSD 2          | 0,00 €/a                                                                                                    | 0,00 €/a                                                                                                    | 0,00 €/a |
| Fix 1          | 0,00 €/a                                                                                                    | 0,00 €/a                                                                                                    | 0,00 €/a |
| Fix 2          | 0,00 €/a                                                                                                    | 0,00 €/a                                                                                                    | 0,00 €/a |
| Modul 5        | 0,00 €/a                                                                                                    | 0,00 €/a                                                                                                    | 0,00 €/a |
| Modul 6        | 0,00 €/a                                                                                                    | 0,00 €/a                                                                                                    | 0,00 €/a |
| Modul 7        | 0,00 €/a                                                                                                    | 0,00 €/a                                                                                                    | 0,00 €/a |
| Modul 8        | 0,00 €/a                                                                                                    | 0,00 €/a                                                                                                    | 0,00 €/a |
| Modul 9        | 0,00 €/a                                                                                                    | 0,00 €/a                                                                                                    | 0,00 €/a |
| Modul 10       | 0,00 €/a                                                                                                    | 0,00 €/a                                                                                                    | 0,00 €/a |
| Modul 11       | 0,00 €/a                                                                                                    | 0,00 €/a                                                                                                    | 0,00 €/a |
| Modul 12       | 0,00 €/a                                                                                                    | 0,00 €/a                                                                                                    | 0,00 €/a |
| Modul 13       | 0,00 €/a                                                                                                    | 0,00 €/a                                                                                                    | 0,00 €/a |
| Modul 14       | 0,00 €/a                                                                                                    | 0,00 €/a                                                                                                    | 0,00 €/a |
| Modul 15       | 0,00 €/a                                                                                                    | 0,00 €/a                                                                                                    | 0,00 €/a |
| Modul 16       | 0,00 €/a                                                                                                    | 0,00 €/a                                                                                                    | 0,00 €/a |
|                |                                                                                                    |                                                                                                    |          |
| Manifeldia and | Aufbe                                                                                                    | reitung                                                                                                    | 7-8-     |
| 0.00 €/a       | 0.00 €/a                                                                                                    | 0.00 €/a                                                                                                    | 0.00 €/a |
|                | , and the second second |                                                                                                    |          |
|                | N                                                                                                    | etz                                                                                                    |          |
| Kapitaldienst  | Strom                                                                                                    | Service                                                                                                    | Teile    |
| 0,00 €/a       | 0,00 €/a                                                                                                    | 0,00 €/a                                                                                                    | 0,00 €/a |
|                |                                                                                                    |                                                                                                    |          |
|                | Kühlv                                                                                                    | vasser                                                                                                    |          |
| Kapitaldienst  | Strom                                                                                                    | Service                                                                                                    | leile    |
| 0,00 €/a       | 0,00 €/a                                                                                                    | 0,00 €/a                                                                                                    | 0,00 €/a |

#### Gemeinkostentabelle

#### - Schnittstellen Erweiterung

XML Direktzugriff (speziell für AJAX Zugriffe) JSON (JavaScript Object Notation) Schnittstelle Im Diagnosebereich sind alle Schnittstellen aufgelistet

#### - Sprachaswahl im Setup

Wählen Sie bei der Installation Ihre Landessprache.

- Weitere Übersetzungen Polnisch, Tschechisch, Spanisch

#### - Universalsensor bei KM AE2 ab ARM 3.005 Universalsensor Typ nun auch an den Kompressormodulen verfügbar.

## - Stromgrenzenauswahl grafisch

Die Auswahl der COS phi Grenzen bei Ampere Messung kann jetzt grafisch erfolgen.

An dieser Stelle werden auch die Grenzwerte für Last/Leerlauf und Stillstand eingestellt, wenn Steuerung im Messungsmodus arbeitet.

| Co                     | s phi Grenzen I | ür VSD 2  |        |          |
|------------------------|-----------------|-----------|--------|----------|
| Leerlauf bei Stromwert | 100.60          | [A]       |        |          |
| Alarm                  | ⊙ Aus ○ E       | in        |        |          |
| Lastlauf Alarmwert ?   | 0,00            | [A]       | 30     | Sekunden |
| Leerlauf Alarmwert ?   | 0,00            | [A]       | 30     | Sekunden |
| Standby Alarmwert ?    | 0,00            | [A]       | 30     | Sekunden |
| Speichern S            | chliessen       | Last / Le | eerlau | f def.   |

|                | 10 B B B    |                   |                       | 10,000       |         |       |       | - |
|----------------|-------------|-------------------|-----------------------|--------------|---------|-------|-------|---|
|                | Last / L    | eerlaufwerte defi | nieren für Com        | pressor Nr 2 | "VSD 2" |       |       |   |
| 200.0          |             | Zum Zoomen mi     | ic der Maus bereich s | elektieren   |         |       |       |   |
|                |             |                   |                       |              |         |       |       |   |
| 175.0          |             |                   |                       |              |         |       |       |   |
|                |             |                   |                       |              |         |       |       |   |
|                |             |                   |                       |              |         |       |       |   |
| 150.0          |             |                   |                       |              |         |       |       |   |
|                |             |                   |                       |              |         |       |       |   |
| 125.0          |             |                   |                       |              |         |       |       |   |
|                |             |                   |                       |              |         |       |       |   |
| 100.0          |             |                   |                       |              |         |       |       |   |
|                |             |                   |                       |              |         |       |       |   |
| 75.0           |             |                   |                       | 1            |         |       |       |   |
| 75.0           |             |                   |                       |              |         |       |       |   |
|                |             |                   |                       |              |         |       |       |   |
| 50.0           |             |                   |                       |              |         |       |       |   |
|                |             |                   |                       |              |         |       |       |   |
| 25.0           |             |                   |                       |              |         |       |       |   |
|                |             |                   |                       |              |         |       |       |   |
| 0.0            |             |                   |                       |              |         |       |       |   |
| 00:00          | 03:00 06:00 | 09:00             | 12:00                 | 15:00        | 18:00   | 21:00 | 00:00 |   |
|                |             |                   |                       |              |         |       |       |   |
|                |             |                   |                       |              |         |       |       |   |
|                |             |                   |                       | _            |         |       |       |   |
| Lastlauf 100.6 | U A Leer    | aur 100.10 A      | Aus: 4.30             | A            |         |       |       |   |
|                |             |                   | Schliessen            |              |         |       |       |   |

- Modus Steuern oder Messen

Der Webserver kann in den Messmodus geschaltet werden. Ist dieser Modus aktiviert, und die Steuerung auf manuell gestellt, werden alle eingehenden Ampere oder KW Messdaten auf Last / Leerlauf ausgewertet.

| Parameter                                                                                                    | Wert                                                                                                 |  |
|----------------------------------------------------------------------------------------------------|----------------------------------------------------------------------------------------------------|--|
| Station                                                                                                    | al2                                                                                                  |  |
| Daten-Verzeichnis                                                                                                    | C:/CompressedAirData/al2                                                                             |  |
| Steuerung-IP                                                                                                    | 192.168.0.99                                                                                         |  |
|                                                                                                    | [Historische Konfigurationen löschen] [Temporaere Dateien loeschen] [Konfiguration wiederherstellen] |  |
| Hinweis: IP ermitteln/aendern an der Steuerung über Folientastatur (+-) und 18' gleichzeitig druecken. Naechsten Dialog mit 'E' bestaetigen. |                                                                                                    |  |
| Steuerung-Port                                                                                                    | 10050                                                                                                |  |
| Download                                                                                                    | ⊗ Ein <sup>©</sup> Aus                                                                               |  |
| Berichte mit Durchschnittsverbrauch                                                                                                    | © Ein ⊛ Aus                                                                                          |  |
| Control N°:                                                                                                    | 2401-00010867                                                                                        |  |
| Code:                                                                                                    | WEB-SERVER Plus Aktivieren                                                                           |  |
| Startzeit Berichtsgenerierung                                                                                                    | 02:00 Serverzeit Aendern                                                                             |  |
| Web-Server Modus                                                                                                    | ◎ Steuern 🔿 Messen [Original Steuerungsdaten wiederherstellen]                                       |  |
| Mailing Einstellungen 🌹                                                                                                    |                                                                                                    |  |
| Mail-Host                                                                                                    |                                                                                                    |  |
| Mail-User                                                                                                    |                                                                                                    |  |
| Mail-Passwort                                                                                                    |                                                                                                    |  |
| Mail-Absender                                                                                                    | [MailConfig-Test]                                                                                    |  |
|                                                                                                    | Speichern Anwendung                                                                                  |  |
| Software MM Version 3.2 04.11.2010                                                                                                    |                                                                                                    |  |

- Phoenix GSM/ETH Interface

Programmanpassung für das Phoenix GSM Modem Beste Performance, Alarm SMS, Mailversand über GSM Remotezugriff mittels Remotewartungssoftware wie Teamviewer, LogMeIn etc.

#### Neuerungen in Version 3.8

Mit der Version 3.8 wird ein neuer Zooming Mechanismus eingeführt, welcher den bisherigen Zoom komplett ablöst.

Der neue Mechanismus erlaubt auf Stunden-Basis jeden Teilbereich zu zoomen. Bisher war es nur möglich in 1,3,6,12 Stunden Rastern zu zoomen.

Übergänge an den Grenzen liessen sich schlecht untersuchen, da man hier in zwei Ebenen arbeiten musste.

Der neue Mechanismus führt einen Zoom Slider ein, der die stufenlose Eingrenzung Des sichtbaren Bereiches erlaubt.

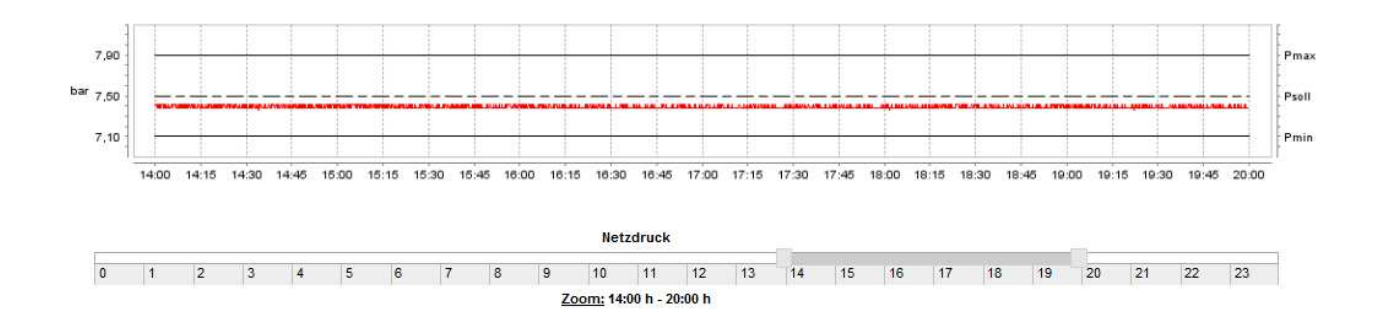

Der Slider kann von links und rechts eingeengt werden. Minimal zulässig ist 1 Stunde. Um einen Bereich auszuwählen, halten Sie die Shift Taste und bewegen die rechten und linken Slider in die gewünschte Position. Nach Loslassen der Shift Taste wird der gewählte Bereich angezeigt.

Ein Klick auf das unterstrichene Wort "Zoom", setzt die Slider zurück.

Wird ein Slider ohne Halten der Shift Taste bewegt, so wird der Bereich sofort nach Loslasen der Maustaste gewählt.

#### Neu in Version 4.5:

Das Online Applet ist jetzt mit einem Herausgeberzertifikat versehen. Dies wurde notwendig, da mit dem Java Update 7.51 keine Applets ohne Zertifizierung mehr ausgeführt werden dürfen.

#### **Online-Ansicht:**

Die Online-Ansicht gibt es jetzt zusätzlich zur Java Applet Version in einer javafreien HTML5 Version. Diese Variante kann in den Servereinstellungen pro Station an und ausgeschaltet werden, und ist somit für alle Clients, die sich auf die Station verbinden, verfügbar. Die HTML5 Version benötigt einen Browser, der HTML5 fähig ist. Dies trifft auf die Browser Internet Explorer ab Version 9, sowie alle aktuellen Versionen von Firefox und Google Chrome zu.

Sollte die Browserprüfung fehlschlagen, wird automatisch das Java Applet angezeigt.

| Turumotor                                                                                                    |                                                                                                    |  |
|----------------------------------------------------------------------------------------------------|----------------------------------------------------------------------------------------------------|--|
| Station                                                                                                    | office                                                                                               |  |
| Daten-Verzeichnis                                                                                                    | C /CompressedAirData/office Verzeichnis waehlen                                                      |  |
| Steuerung-IP                                                                                                    | 192.168.0.104                                                                                        |  |
|                                                                                                    | [Historische Konfigurationen löschen] [Temporaere Dateien loeschen] [Konfiguration wiederherstellen] |  |
| Hinweis: IP ermitteln/aendern an der Steuerung über Folientastatur '+-' und '8' gleichzeitig druecken. Naechsten Dialog mit 'E' bestaetigen. |                                                                                                    |  |
| Steuerung-Port                                                                                                    | 10050                                                                                                |  |
| Download                                                                                                    | ● Ein ○ Aus                                                                                          |  |
| Berichte mit Durchschnittsverbrauch                                                                                                    | ○ Ein ● Aus                                                                                          |  |
| Auto Export                                                                                                    | C Ein   Aus [Export all] (C/CompressedAirData/office/export)                                         |  |
| Control N*:                                                                                                    | 2401-00010867                                                                                        |  |
| Code:                                                                                                    | WEB-SERVER Plus Code                                                                                 |  |
| Startzeit Berichtsgenerierung                                                                                                    | 02:00 Serverzeit Aendern                                                                             |  |
|                                                                                                    | [Sync Datum / Uhrzeit] Offset 0 V h                                                                  |  |
| Ampere Messung initialisieren                                                                                                    | [initalisieren]                                                                                      |  |
| Web-Server Modus                                                                                                    | Steuern O Messen [Original Steuerungsdaten wiederherstellen]                                         |  |
| Online - Modus                                                                                                    | 🔾 Java-Applet 💿 HTML5 Canvas (ab IE 9) (BETA)                                                        |  |
| Mailing Einstellungen                                                                                                    |                                                                                                    |  |
| Mail-Host                                                                                                    |                                                                                                    |  |
| Mail-User                                                                                                    |                                                                                                    |  |
| Mail-Passwort                                                                                                    |                                                                                                    |  |
| Mail-Absender                                                                                                    | [MailConfig-Test]                                                                                    |  |
|                                                                                                    | Speichern Anwendung                                                                                  |  |
|                                                                                                    |                                                                                                    |  |

Einstellung Online Modus in den Servereinstellungen:

### Online Ansicht HTML5:

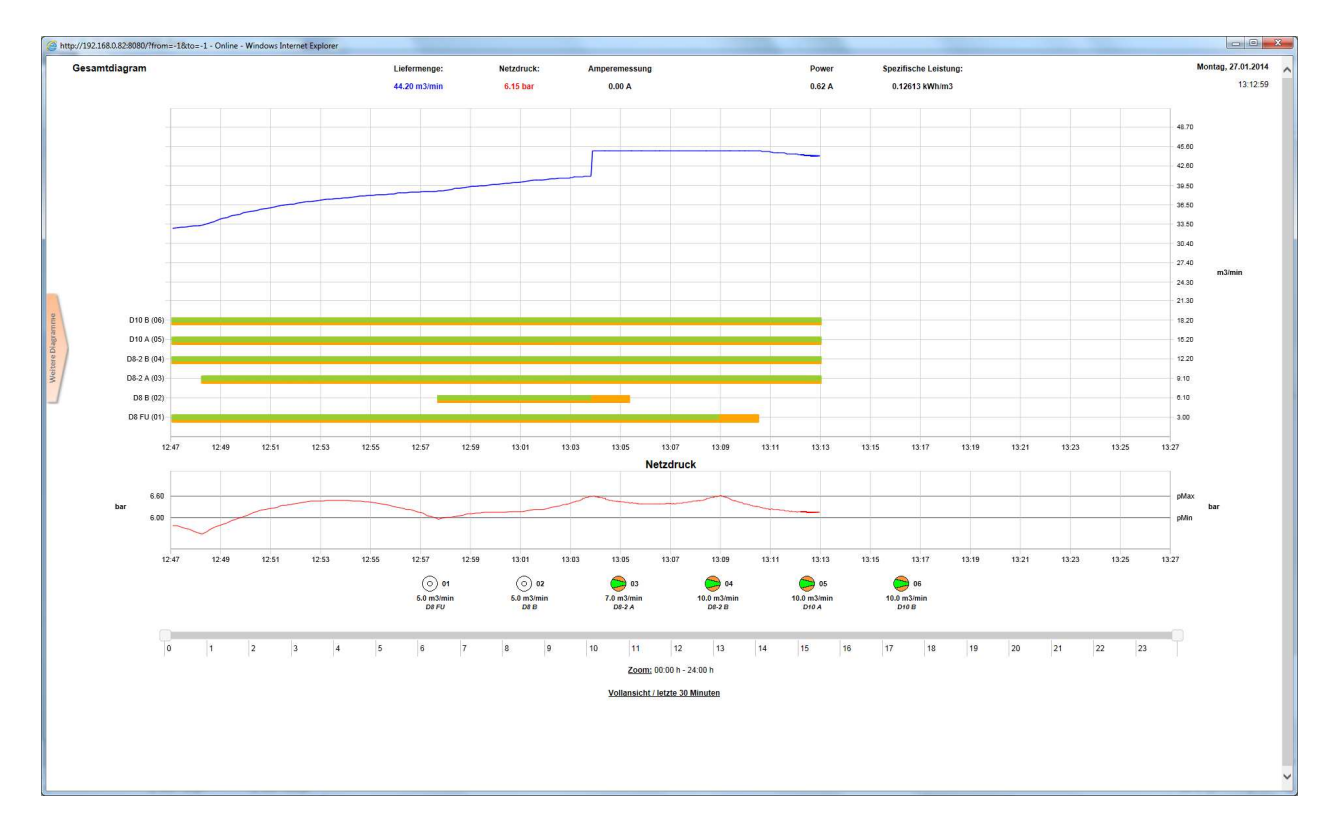